## 中电认证企业流程指引

一: 点击活动页面(http://www.52solution.com/activity/giveVIP )的"我要认证"按钮, 跳转至用户中心

|        | 认证流程           |                    |      |  |  |
|--------|----------------|--------------------|------|--|--|
| 2+     |                | EØ                 | Ŀ    |  |  |
| 点击我要认证 | 开通企业店铺<br>我要认证 | 完成中电认证<br>1元启动会员服务 | 等待审核 |  |  |
|        | 点击查看具体         | 认证流程指引             |      |  |  |

二:如果您未开通店铺需先开通企业店铺,具体操作:用户中心——我是服务商——店铺设 置——开通店铺,店铺类型选择企业店铺

| 电子方案开发供应链平台              | [] 移动端▼   | 会员服务   16118205569Zlc▲ | 我昰雇主▲   我昰服务商 | 『▲   我的订单▲   消息 | 1. 0   報助中心   服务热线: | 400-085-2125 |
|--------------------------|-----------|------------------------|---------------|-----------------|---------------------|--------------|
|                          | 我是服务商我是雇主 | 财务管理 增值服务              | 账号设置          | 全部〜 清輸          | 入关键词                | Q搜索          |
| 当前位置:个人中心 > 我是服务商 > 开画店辅 |           |                        |               |                 |                     |              |
| 我是服务商                    | 开通店铺      |                        |               |                 |                     |              |
| 民 发现订单<br>※6%第(0)        | 1 店铺资料 —  | 2 企业信                  | 息 ——— 3       | 资料审核 ———        | ——— 🥥 开通成功          |              |
| 直接雇佣                     | * 店铺类型:   | ◎ 个人店铺 ④ 1             | 企业店铺          |                 |                     |              |
| 快包项目                     | * 店铺名称:   |                        |               |                 |                     |              |
| 🛃 交易管理<br>我的寬标           | * 店铺封面:   | 点击上传                   |               |                 |                     |              |
| 方案出售                     | * 应用领域:   |                        |               |                 | + 添加标签              |              |
| 方案留言                     | * 技术类型:   | 技术类型                   |               |                 | + 添加标签              |              |
| 信誉评价                     |           | 擅长技术:先添加技术类型           | , 方可添加擅长技术    |                 | + 添加标签              |              |
| 2 店铺设置<br>开通店铺           | * 开发平台:   |                        |               |                 | + 添加标签              |              |
| $\smile$                 | * 所在地区:   | 北京 * 北                 | 凉 • 东         | 城区 •            |                     |              |
|                          | * 联系手机:   | 18601993250            |               | 更换号码            |                     |              |
|                          | 座机:       |                        |               |                 |                     |              |

三:如果您之前已经开通过店铺但是个人店铺,需先升级成企业店铺。具体操作:用户中心

| 电子方案开发供应键平台              |            | 会员服务   16118205569Zlc | ▲   我是雇主▲   我是服务 | 著▲   我的订单▲ | 消息 📘   帮助中心   服务热线 | : 400-085-2125 |
|--------------------------|------------|-----------------------|------------------|------------|--------------------|----------------|
| 52Selution   用户 主页       | 我是服务商 我是雇主 | 财务管理 增值服务             | 务账号设置            | 全部~        | 请输入关键词             | Q搜索            |
| 当前位置:个人中心 > 我是服务商 > 店铺升级 |            |                       |                  |            |                    |                |
| 我是服务商                    | 店铺升级       |                       |                  |            |                    |                |
| 民 发现订单<br>平台派单(0)        | 1 店铺资料 -   | 2 企业                  | 信息 3             | ) 资料审核 —   | ———— 🔗 开通成功        |                |
| 直接雇佣                     |            | ① 忽当前为                | 5个人店铺!更新信息后可升    | H级为企业店铺    |                    |                |
| 快包项目                     | * 店铺名称:    | 我爱方案网                 |                  |            |                    |                |
| <b>國</b> 交易管理            |            |                       |                  |            |                    |                |
| 我的寬标                     | * 店铺封面:    |                       |                  |            |                    |                |
| 方案出售                     |            |                       |                  |            |                    |                |
| 方案询价                     | * 应用领域:    | 安防监控 ×                |                  |            | + 添加标签             |                |
| 方案留言                     | * 技术类型:    | 测试测量 ×                |                  |            | + 添加标签             |                |
| 信誉评价                     |            |                       |                  |            |                    |                |
| 🗟 店铺设置                   |            | LabView ×             |                  |            | + 添加标签             |                |
|                          | * 开发平台:    | Leaguer 力合微电子         | ×                |            | + 添加标签             |                |
| 店铺升级                     |            |                       |                  |            |                    |                |
| 后捕获修                     | * 所在地区:    | 北京                    | 北京 下 东           | 城区 •       |                    |                |
| 店铺预览                     | * 联系手机:    | 18601993250           |                  | 更换号码       |                    |                |
| 方案管理                     |            |                       |                  |            |                    |                |
| 1 10-2-05                | 座机:        |                       |                  |            |                    |                |

四:成功开通企业店铺即可点击"中电认证"进行认证信息填写。具体操作:用户中心—— 我是服务商——店铺设置——中电认证

| 电子方案开发供应链平台                             | □ 移动端→   会员服务   16118205569ZIc本   我是庭主本   我是服务商本   我的订单本   消息 3   蒂助中心   服 | 务热线:400-085-2125 |  |  |
|-----------------------------------------|----------------------------------------------------------------------------|------------------|--|--|
| 52S●lution<br><u>私変力変形</u> (用户<br>中心 主页 | 我是服务向 我是难主 财务管理 增值服务 账号设置 全部 ✓ 济给入关键词                                      | Q搜索              |  |  |
| 快包项目                                    |                                                                            |                  |  |  |
| 🖾 交易管理                                  | 研发人员:                                                                      |                  |  |  |
| 我的竟标                                    | 公司地址:                                                                      |                  |  |  |
| 方案出售                                    | 公司開始・                                                                      |                  |  |  |
| 方案询价                                    | δ+0739L ·                                                                  |                  |  |  |
| 方案留言                                    | 注册资金:                                                                      |                  |  |  |
| 信誉评价                                    | 主营业务:                                                                      |                  |  |  |
| ☐ 店铺设置                                  |                                                                            |                  |  |  |
| 店铺信息                                    | 确定取消                                                                       |                  |  |  |
| 店铺装修                                    |                                                                            |                  |  |  |
| 」<br>「<br>」<br>「<br>家<br>等<br>理         | <b>办公环境</b> 描的是公司的办公环境,例如公司前台、员工卡位区域、办公室、机房、厂房等                            | + 添加             |  |  |
| 上传方案                                    |                                                                            |                  |  |  |
| 2 中电认证                                  | 仪器设备 指的是研发人员在开发上需要用到的设备或仪器,例如示波器、热风枪等                                      | + 添加             |  |  |
| 「古林留言                                   |                                                                            |                  |  |  |
|                                         | 公司产品描的是公司目前拥有的成熟的方案或者在告产品                                                  |                  |  |  |
|                                         |                                                                            |                  |  |  |
|                                         | <b>荣誉资质</b> 指的是公司获得的实现。专利等荣誉                                               |                  |  |  |
|                                         |                                                                            |                  |  |  |
|                                         |                                                                            |                  |  |  |

五: 提交成功, 审核通过完成认证, 享受中电认证各项优质服务。